# "Historiana" vartotojo vadovas

"Historiana" - tai e. mokymosi aplinka, kurią sukūrė Europoje ir už jos ribų gyvenantys istorijos mokytojai, siekdami padėti kolegoms ir sudominti besimokančiuosius naujovišku bei patikimu istorijos mokymu. Šis vadovas parengtas siekiant parodyti, kaip veikia "Historiana" interneto svetainė.

Co-funded by the Erasmus+ Programme of the European Union

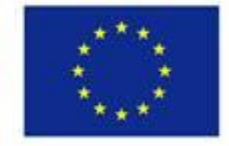

Disclaimer: "The European Commission support for the production of this publication does not constitute endorsement of the contents which reflects the views only of the authors, and the Commission cannot be held responsible for any use which may be made of the information contained therein." Viršutinis meniu leidžia pasiekti skirtingas interneto svetainės dalis: pradžios puslapį, istorinio turinio dalį, mokymo ir mokymosi dalį, e. užduočių daryklę "eActivity Builder" ir "MyHistoriana".

| 盦                     | <u>iei</u>             | -                 | ==                    | 4                |
|-----------------------|------------------------|-------------------|-----------------------|------------------|
| HISTORICAL<br>CONTENT | TEACHING &<br>LEARNING | SELECT<br>SOURCES | E-ACTIVITY<br>BUILDER | MY<br>HISTORIANA |

**Home page** pateikiami ištekliai, rekomenduojami juos parengusių asmenų, skelbiamos "Historiana" naujienos ir informuojama, kaip vartotojai galėtų tapti aktyviais "Historiana" bendruomenės nariais.

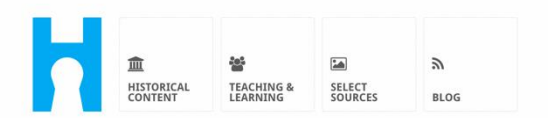

Historiana offers free historical content, ready to use learning activities, and innovative digital tools made by and for history educators across Europe.

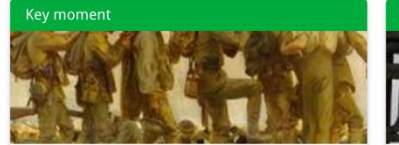

#### World War 1: in wider perspective

It started on 28 July 1914 when Austria-Hungary declared war on Serbia but it quickly escalated into a European and then a global war. It was the first 'total war' of the industrial era, a phrase attributed to the German General, Erich

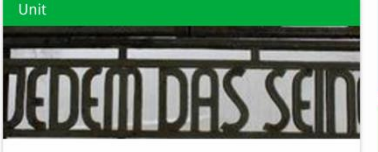

Internment without a trial: examples from the Nazi and Soviet regimes

Internment, imprisoning people without trial, was not new in the era of totalitarian regimes, but it was the vast scale and systematic organization of the 'camps system' that symbolized

Find ideas and ready to use resources for your classroom practice LEARNING ACTIVITIES → Find thematic case studies that allow for comparison across time and space THEMES → Search sources in the digital collections of Europeana or selected archives, libraries and museums SELECT SOURCES → "Historiana" svetainės dalyje **historical content** vartotojai gali atlikti paiešką pagal istorines temas, istorinius laikotarpius ir šaltinių rūšis.

|                                                                     |                            |                                    |                   |                   |            | <b>O</b> reggie10 | Login or Register |
|---------------------------------------------------------------------|----------------------------|------------------------------------|-------------------|-------------------|------------|-------------------|-------------------|
|                                                                     | TEACHING & S<br>LEARNING S | ELECT E-ACTIVITY<br>OURCES BUILDER | MY<br>HISTORIANA  | BUILDER 2         |            |                   |                   |
| <b>P</b> Find your mu                                               | ltiperspectiv              | e resources to                     | teach histo       | ry beyond b       | orders     |                   |                   |
| What are you lool                                                   | king for?                  | ■ Historical periods 🔻             | I Themes ▼        | i■ Source Types 、 | -          |                   |                   |
| Filter on All Ke                                                    | ey moments Ur              | its Case studies                   | Source collection | s Life stories    | Time lines | View points       |                   |
| Case study                                                          | iettle-                    |                                    |                   |                   |            |                   |                   |
| ment in the Caribbe<br>Duke Jacobus of Courland<br>Colony in Tobago | an<br>d's                  |                                    |                   |                   |            |                   |                   |
| People on the Move Colonia                                          | alism +                    |                                    |                   |                   |            |                   |                   |

"Historiana" svetainės dalyje **teaching and learning** vartotojai gali atlikti paiešką pagal įvairius istorinio mąstymo aspektus, mokymo uždavinius ir mokymo metodus.

| <b>a a</b>                                              | <b>A</b>                                | ۵                  |                             | O reggie10 | login or Register |
|---------------------------------------------------------|-----------------------------------------|--------------------|-----------------------------|------------|-------------------|
| HISTORICAL TEACHING                                     | SELECT E-ACTIVITY<br>SOURCES BUILDER    | MY<br>HISTORIANA   | BUILDER 2                   |            |                   |
| <b><math>oldsymbol{ ho}</math></b> Find ideas and ready | /-to-use resources fo                   | r your classr      | oom practice                |            |                   |
| What are you looking fo                                 | r? = Historical thinking =              | Toosching moth     | odr 📼 ≔ Tooching challonges | _          |                   |
| what are you tooking to                                 |                                         | i reaching men     |                             | •          |                   |
|                                                         | ivities Teaching Strategies             | e-Learning Activit | ies                         |            |                   |
|                                                         |                                         |                    |                             |            |                   |
| Learning Activity                                       | Teaching strategy                       |                    | earning Activity            |            |                   |
|                                                         |                                         | \ (                | 1 111 - 1                   |            |                   |
|                                                         | 2. 2 2 . 2 . 2 . 2                      | 1 2                | the start H                 |            |                   |
|                                                         | August and A                            | SAN K              | Sale and Arth Ala           |            |                   |
| 與女能顶半边天                                                 |                                         |                    |                             |            |                   |
| How does propaganda                                     | Human Timeline                          | W                  | ny is it so important to    |            |                   |
| work?                                                   | Description                             | Do                 | scription                   |            |                   |
| Description                                             | People on the Move Colonial             | lism               |                             |            |                   |
| People on the Move Colonialism                          | ~ · · · · · · · · · · · · · · · · · · · |                    | g2 from Historiana          |            |                   |
| v r +                                                   |                                         |                    | <i>↔</i> +                  |            |                   |

Dalis **select sources** gali būti naudojama norint atlikti paiešką "Historiana" surinktuose šaltiniuose, pasirinktų archyvų, muziejų ir bibliotekų skaitmeniniuose fonduose bei "Europeana" fonduose. Užsiregistravę ir prisijungę vartotojai gali įrašyti rastus šaltinius ir naudoti juos savo e. mokymosi užduotims kurti arba redaguoti.

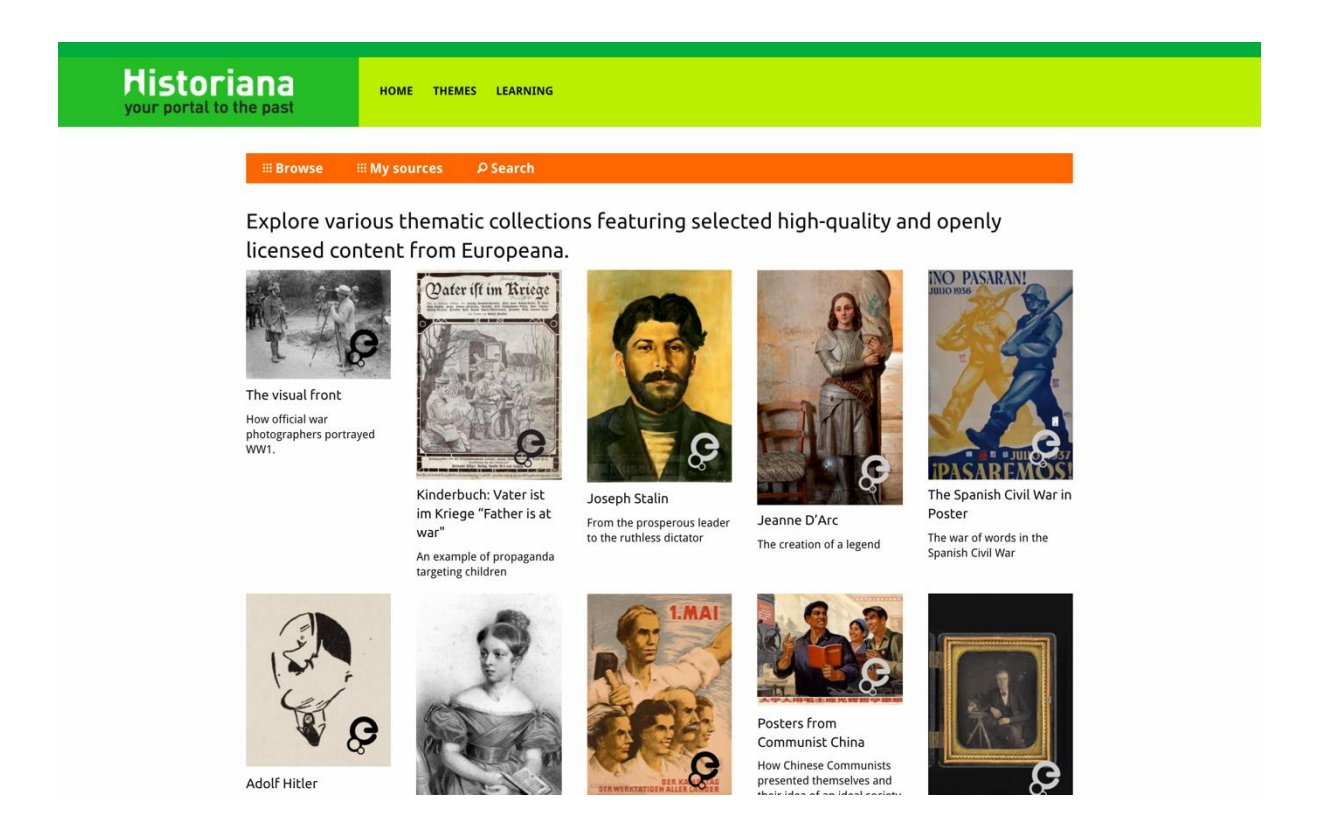

E. mokymosi užduočių daryklė **eActivityBuilder** leidžia vartotojams patiems kurti e. mokymosi užduotis pasirinkta kalba.

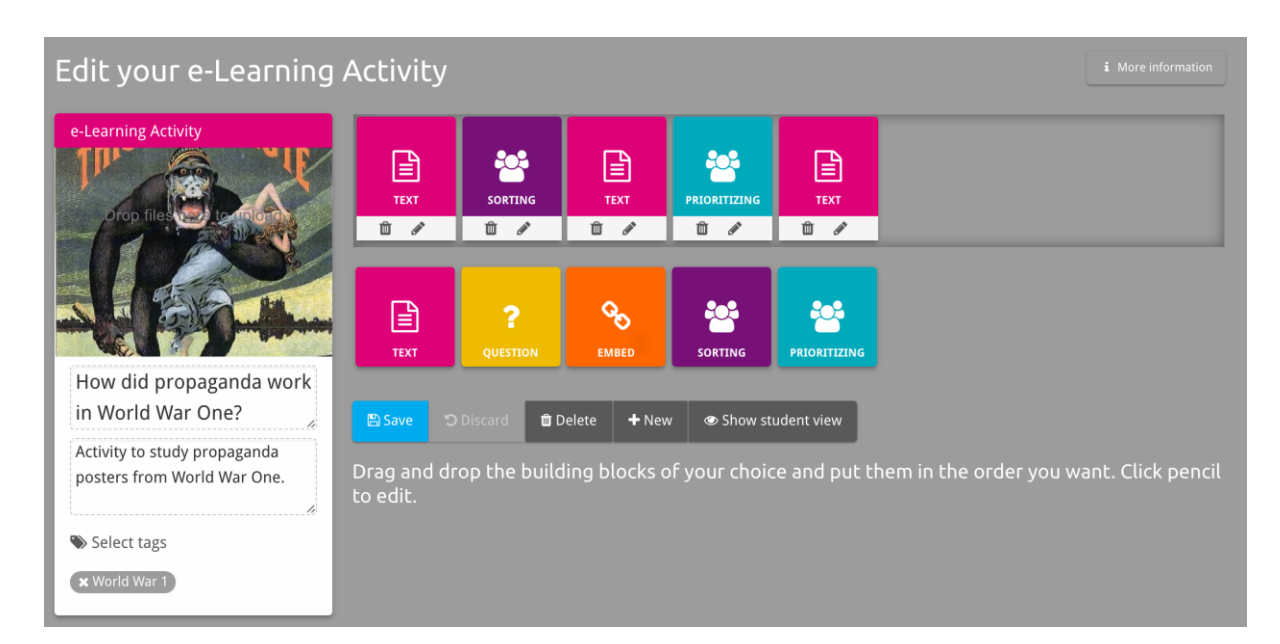

Kuriant e. mokymosi užduotis su e. mokymosi užduočių darykle, galima naudoti e. mokymosi užduoties **statybinius blokus**. Kiekvienas statybinis blokas turi savo funkciją. Velkant juos galima suderinti ir surikiuoti pasirinkta tvarka.

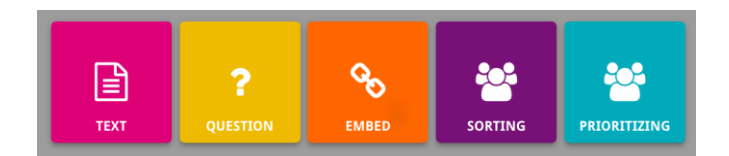

**MyHistoriana** - tai asmeninė erdvė, kuri yra unikali kiekvienam vartotojui. Užsiregistravę ir prisijungę vartotojai gali įkelti savo šaltinius ir rasti e. mokymosi užduotį išsprendusių žmonių atsakymus.

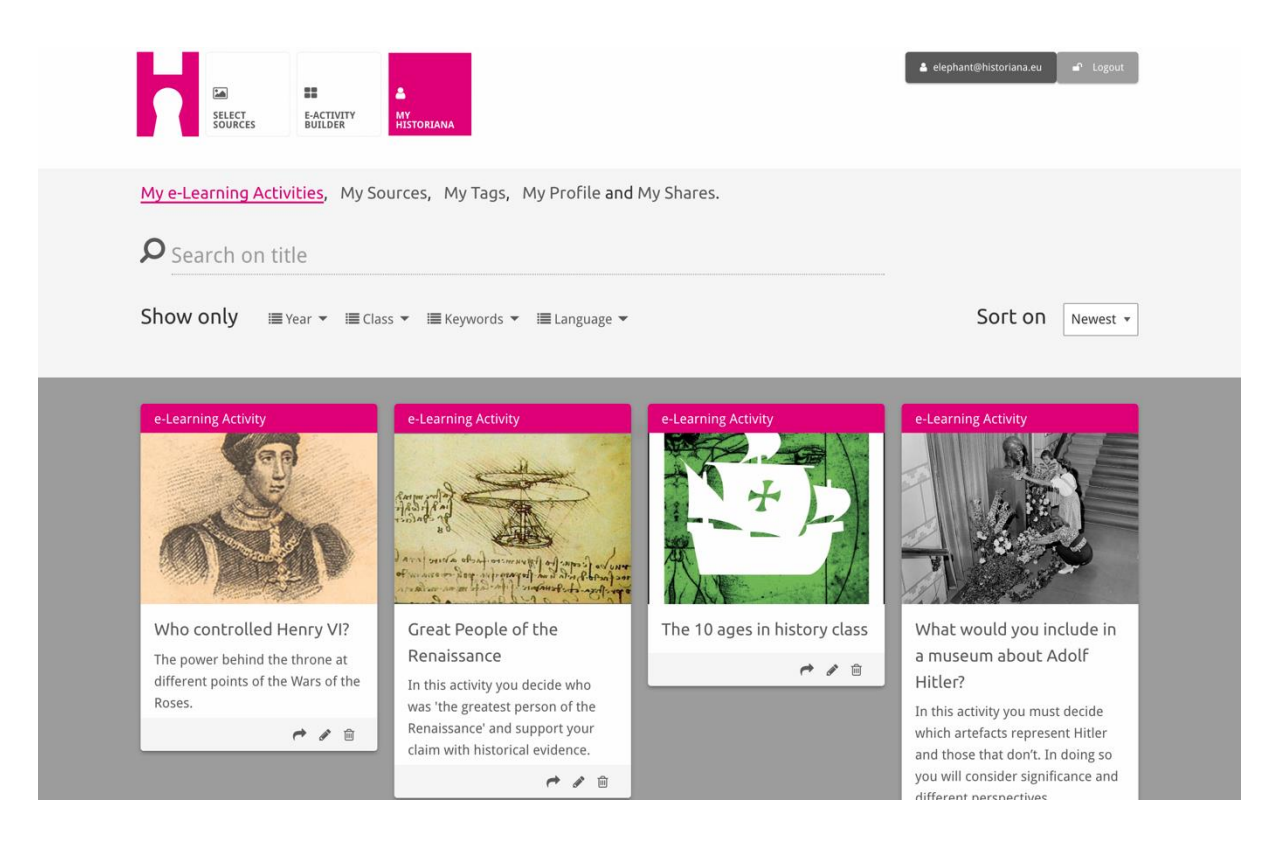

**Rodyklės kortelėse** pateikiami įvairūs "Historiana" prieinami ištekliai. Rodyklės kortelėje pateikiama tokia informacija apie atitinkamą išteklių: ištekliaus tipas, pavadinimas, iliustracija, trumpas aprašymas ir su ištekliumi susijusios žymos. Su konkrečia rodyklės kortele susietus išteklius atversite ją spustelėję.

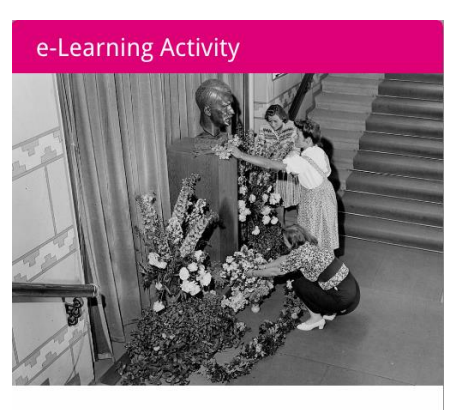

What would you include in a museum about Adolf Hitler?

In this activity you must decide which artefacts represent Hitler and those that don't. In doing so you will consider significance and different perspectives.

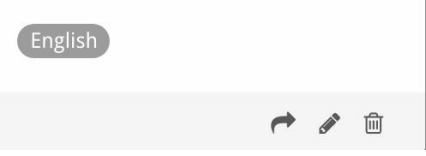

Rodyklės kortelėje gali būti šie veiksmo mygtukai.

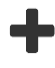

Pridėti / pažymėti

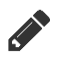

Redaguoti

Bendrinti

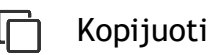

前 lštrinti

Žymės naudojamos "Historiana" ištekliams tvarkyti, grupuoti ir rasti. Spustelėję žymę, atliksite visų ja pažymėtų išteklių paiešką.

## Kaip pridėti ir pašalinti žymes

Norėdami pridėti žymių, įrašykite norimą žymę į teksto lauką ir spauskite "Įvesti". Žymė taps matoma.

Norėdami pašalinti žymes, spustelėkite [💌] mygtuką, kuris reiškia "Ištrinti žymę". Žymė išnyks.

| Scurces Builder My<br>Historiana                                                                            |                                                   | 🔺 elephant@historiana.eu       |
|----------------------------------------------------------------------------------------------------|---------------------------------------------------|--------------------------------|
| My e-Learning Activities, My Sources, My                                                                    | Tags, My Profile and My Shares.                   |                                |
| Manage my Tags You use these cust                                                                           | om tags to add them to the e-Learning activi      | ities you create.              |
| Language (Add a new language +                                                                              | Year         Add a new year           * 2017-2018 | Class Add new class or group + |
| Keyword       Add new keywords       +         x Cold War       x Industrial Revolution       x World War 1 |                                                   |                                |

#### E. mokymosi užduočių kūrimas, įrašymas ir redagavimas

Norėdami sukurti e. mokymosi užduotį, vilkite reikiamus statybinius blokus į e. mokymosi užduočių daryklės "eActivity Builder" darbo zoną ir išdėstykite pageidaujama tvarka. Norėdami užpildyti statybinius blokus turiniu, spustelėkite redagavimo [1] mygtuką. Daugumai statybinių blokų reikės pridėti šaltinius - tai galite padaryti spustelėję "Pridėti šaltinių" [1].

Norėdami įrašyti e. mokymosi užduotį, spauskite "Atgal į daryklę", o tada spauskite "Įrašyti". Dabar savo e. mokymosi užduotį galite rasti svetainės dalyje "MyHistoriana".

Norėdami redaguoti e. mokymosi užduotį, pirmiausia raskite norimą redaguoti užduotį "MyHistoriania" dalyje "Mano e. mokymosi užduotys", o tada spauskite redagavimo [\*] mygtuką.

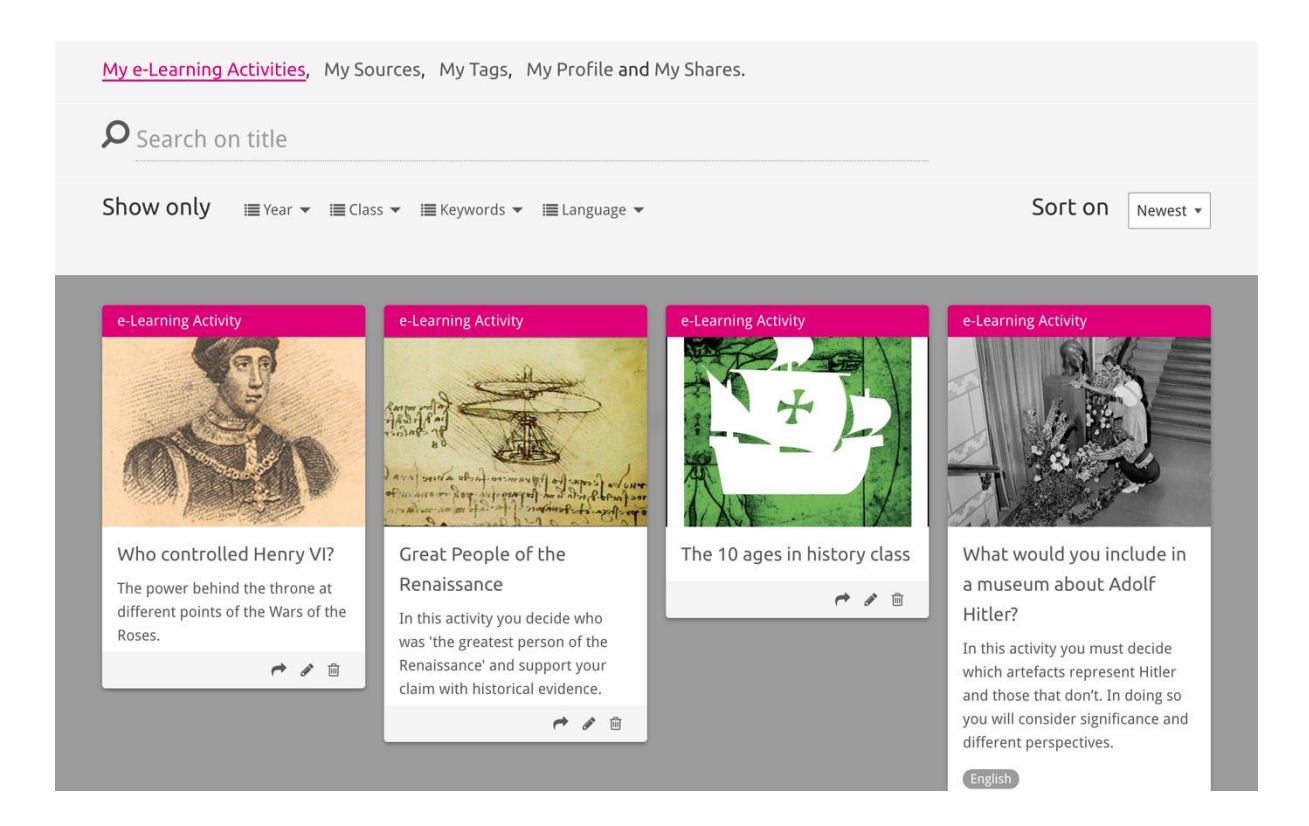

### E. mokymosi užduočių importavimas ir pašalinimas

Norėdami importuoti esamą e. mokymosi užduotį, pereikite į dalį "Mokymas ir mokymasis", raskite e. mokymosi užduotį ir spauskite mygtuką [+] "Pridėti". Pamatysite patvirtinimą, kad e. mokymosi užduotis pridėta. Tai reiškia, kad dabar savo e. mokymosi užduotį galite rasti svetainės dalyje "MyHistoriana".

Norėdami pašalinti e. mokymosi užduotis, dalyje "MyHistoriana" raskite mokymosi užduotį, kurią norite pašalinti, ir spauskite mygtuką "Ištrinti" [@]. Tada patvirtinkite, kad tikrai norite ištrinti užduotį.

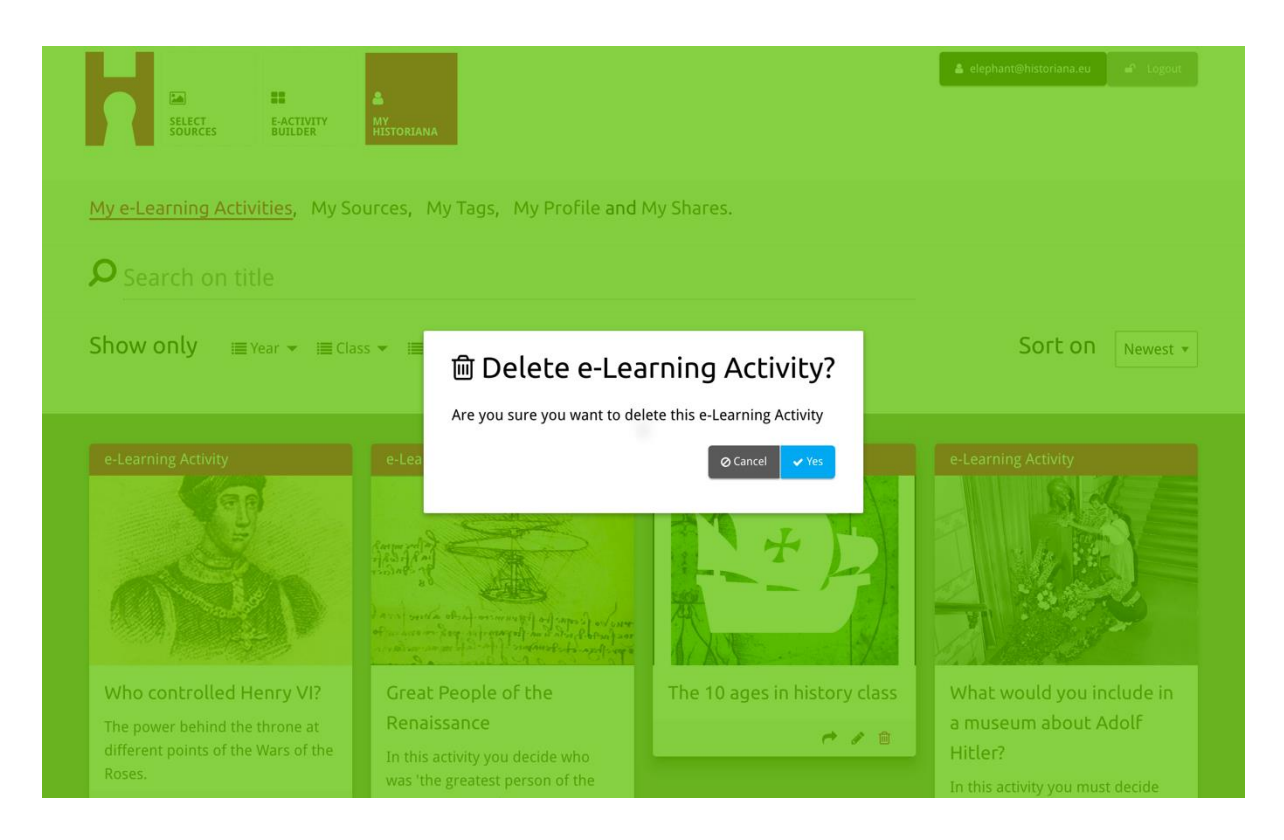

**Pastaba.** Jeigu e. mokymo užduotį naudojote drauge su savo mokiniais, ją ištrynus bus panaikinti ir mokinių darbai.

#### E. mokymosi užduočių bendrinimas

Norėdami pasidalyti e. mokymosi užduotimi, spauskite bendrinimo [ ] mygtuką. E. mokymosi užduotį galite bendrinti tiek su savo mokiniais, tiek su kitais asmenimis, panaudodami bendrinamą nuorodą. Bendrinamos nuorodos, kurias jūs sukuriate kitiems asmenims, leidžia atitinkamą nuorodą spustelėjusiems vartotojams kopijuoti, redaguoti arba komentuoti e. mokymosi užduotį. Mokiniams skirtos bendrinamos nuorodos leidžia atitinkamą nuorodą paspaudusiems mokiniams judėti jūsų sukurta seka ir atsakyti į klausimus. Jeigu prieš bendrindami e. mokymosi užduotį su mokiniais pridėsite žymių (metus, klasę), galėsite tik peržiūrėti šia nuoroda pasinaudojusių mokinių atsakymus.

| My e-Learning Activities, My Sc                                                              | ources, My Tags, My Profile an                                                                                                    | d My Shares.                                                                                                 |                                                                                                    |
|----------------------------------------------------------------------------------------------|----------------------------------------------------------------------------------------------------|----------------------------------------------------------------------------------------------------|----------------------------------------------------------------------------------------------------|
| <b>P</b> Search on title                                                                     |                                                                                                    |                                                                                                    |                                                                                                    |
| Show only ■Year - ■Cla                                                                       | ss 👻 🗐 Keywords 👻 🗐 Language 🔻                                                                                                    |                                                                                                    | Sort on Newest •                                                                                                    |
| e-L 1. Select or add tag Year 2017-2018 Year Add new tag Next steps Who controlled Henry VI? | <b>JS</b> so that you can use your active the second second sec | vity multiple times and can differen<br>Class<br>20 3C<br>Class (Add new tag<br>The 10 ages in history class | At would you include in                                                                                                    |
| The power behind the throne at different points of the Wars of the Roses.                    | Renaissance<br>In this activity you decide who<br>was 'the greatest person of the<br>Renaissance' and support your<br>claim with historical evidence.                                                                                                    | <b>* / 8</b>                                                                                                 | a museum about Adolf<br>Hitler?<br>In this activity you must decide<br>which artefacts represent Hitler<br>and those that don't. In doing so |
|                                                                                              | e 2 8                                                                                                    |                                                                                                    | you will consider significance and different perspectives.                                                                                   |

#### Mokinių atsakymų peržiūra

Norėdami peržiūrėti mokinių atsakymus, pereikite į "MyHistoriana" ir spustelėkite "MyShares". Čia galėsite peržiūrėti visus e. mokymosi užduoties bendrinimo atvejus. Norėdami rasti ieškomą bendrinimą, naudokitės žymomis arba atlikite paiešką pagal laisvos formos tekstą.

| SELECT<br>SOURCES  | E-ACTIVITY<br>BUILDER MY<br>HISTORIANA                 |                      |       |                  | Lelephant@historian | a.eu 🖌 🗗 Logout |
|--------------------|--------------------------------------------------------|----------------------|-------|------------------|---------------------|-----------------|
| My e-Learning A    | ctivities, My Sources, My Tags, My Profile and         | d <u>My Shares</u> . |       |                  |                     |                 |
| <b>P</b> Search or | n title                                                |                      |       |                  |                     |                 |
| Show only (F       | ilter on) ≣Year ▼ i≣Class ▼                            |                      |       |                  |                     |                 |
|                    | Title                                                  | Year                 | Class | Short link       | Date shared 🗸       | Shared with 🗸   |
| HEN YL             | Who controlled Henry VI?                               |                      |       | https://hi.st/CV | a month ago         | Others          |
|                    | What would you include in a museum about Adolf Hitler? |                      |       | https://hi.st/CS | 2 months ago        | Others          |

### Šaltinių pasirinkimas ir įkėlimas

Norėdami pasirinkti šaltinius, pereikite į "MyHistoriana" skiltį "MySources". Atlikite paiešką pagal laisvos formos tekstą. Tada naudodami pasirinkimo [+] mygtuką, pasirinkite norimą šaltinį. Išskyrus tuos atvejus, kai kaip šaltinį pasirinkote statybinį bloką, sukurtą naudoti su vienu šaltiniu, galima pasirinkti kelis šaltinius.

| SELECT<br>SOURCES BUILDE  | A<br>R HISTORIANA                                                                                                    |                          | L ele  | phant⊜historiana.eu |
|---------------------------|----------------------------------------------------------------------------------------------------|--------------------------|--------|---------------------|
| My e-Learning Activities, | My Sources, My Tags, My                                                                                                    | y Profile and My Shares. |        |                     |
| <b>P</b> <sub>age</sub>   |                                                                                                    |                          |        | Lupload images      |
| Show only I≣ Year ◄       | I≣ Class ▼ I≣ Keywords ▼ I                                                                                                    | ≣Language ▼              |        | Sort on Newest *    |
| Source                    | Source<br>Are a contraction of the second second seco | Source                   | Source | Source              |
| Source                    | Source                                                                                                    | Source                   | Source | Source              |

Norėdami įkelti šaltinių, spauskite "Įkelti šaltinius", vilkite šaltinius iš savo kompiuterio į zoną, pažymėtą "Šaltinius vilkti čia", spustelėkite "Įkelti" ir pridėkite arba redaguokite reikiamą informaciją.

| ک<br>Search sources | Search sources    |                           |                  |                    |  |  |
|---------------------|-------------------|---------------------------|------------------|--------------------|--|--|
| Shov Upload s       | ources            |                           |                  | × est *            |  |  |
| Sour                |                   | Drop files here to upload |                  |                    |  |  |
| Rebuilding Our      | Margaret of Anjou | Duke of Suffolk           | Richard, Duke of | HEN YI<br>Henry VI |  |  |
| Berlin Together     | 4/9               | 4/8                       | York             | 2/3                |  |  |

Blokas **text** skirtas tiesiog pristatyti informaciją mokiniams nenumatant jokios tolesnės sąveikos. Mokiniai matys jūsų čia pateiktą tekstą. Statybinis blokas "tekstas" labai tinka norint pateikti e. mokymosi užduoties informaciją, kurią mokiniams reikėtų žinoti, pridėti daugiau informacijos po užduoties ir padėti mokiniams suprasti, kaip įvairios e. mokymosi užduoties dalys susijusios tarpusavyje.

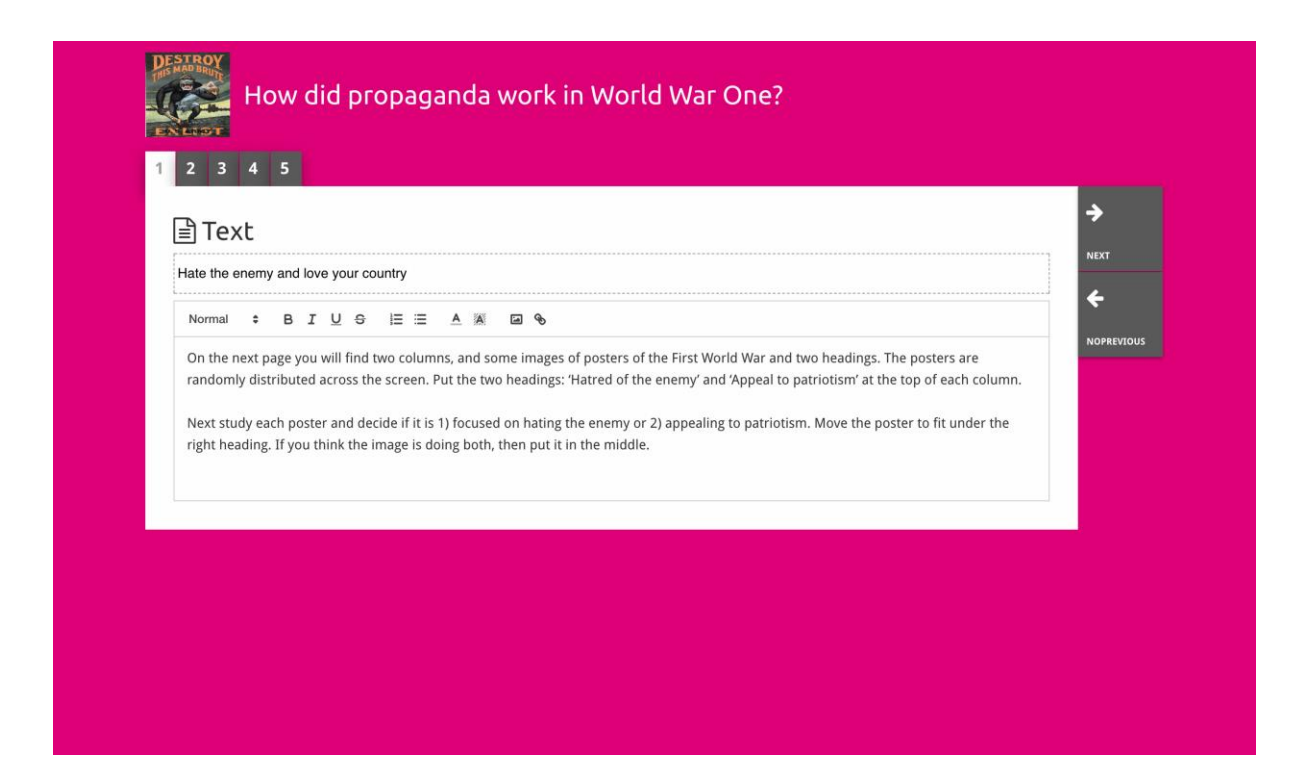

Bloko **question** funkcijos tokios pačios kaip teksto lauko, tačiau čia mokiniams papildomai suteikiama galimybė įrašyti atsakymą. Pridėkite klausimą ir, jeigu reikia, šiek tiek papildomos informacijos. Mokiniai matys klausimą ir kitą informaciją bei galės įrašyti atsakymą į teksto langelį. Mokinių atsakymai bus išsaugoti ir taps prieinami mokytojui, kuris naudojasi bendrinama nuoroda.

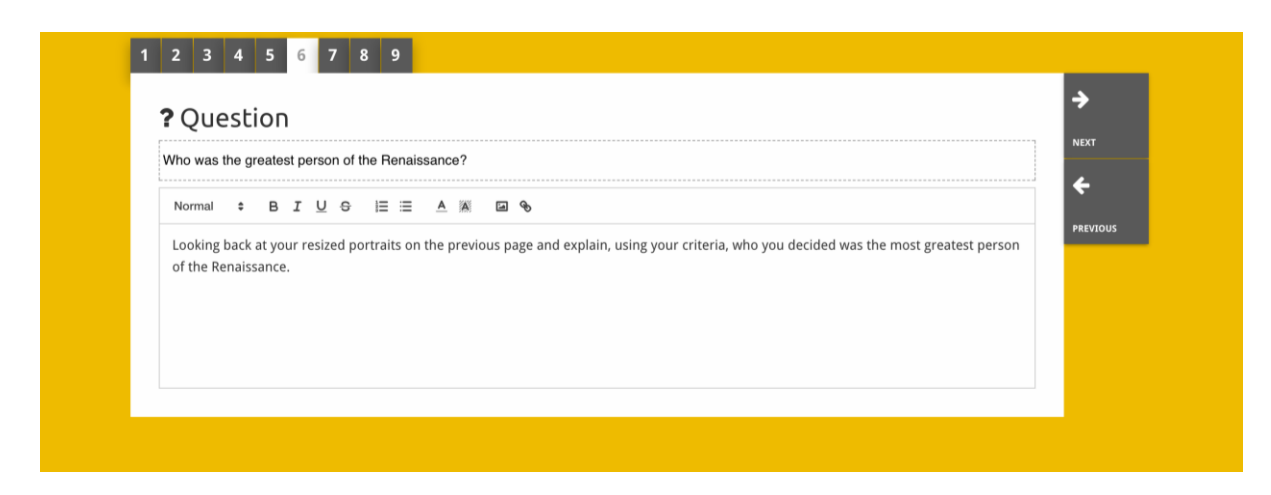

Blokas **embed** skirtas įterpti ne "Historiana" prieinamą informaciją, pavyzdžiui, vaizdo įrašus, laiko planavimo juostas arba nuorodas į kitas svetaines. Norėdami įterpti minėtą informaciją, į atitinkamą vietą nukopijuokite svetainės URL arba įdėjimo kodą.

| 1  | 2 3 4 5                    |          |
|----|----------------------------|----------|
| 9  | e Embed                    | <b>→</b> |
| Т  | Title for this block       |          |
| O  | ptional explanation        | PREVIOUS |
|    | Normal + BIU + E = A A a • |          |
|    | Enter your text            |          |
|    |                            |          |
|    |                            |          |
|    |                            |          |
| U  | RL to embed:               |          |
| Ē  |                            |          |
|    |                            |          |
| ol | R the Embed code:          |          |
|    |                            |          |
|    |                            |          |
|    |                            |          |

**Pastaba.** Įdėjimas veikia tik tol, kol išlieka aktyvios įterptos nuorodos ir įdėjimo kodai.

Blokas **sorting** leidžia vartotojams pasirinkti foną, pasirinkti ir pašalinti šaltinius, pridėti ir redaguoti papildomą tekstą. Mokiniai gali skaityti tokį tekstą ir fone perkelti šaltinius. Norėdami parinkti kiekvieno šaltinio vietą, jie turi naudotis turimomis žiniomis ir priimti sprendimus.

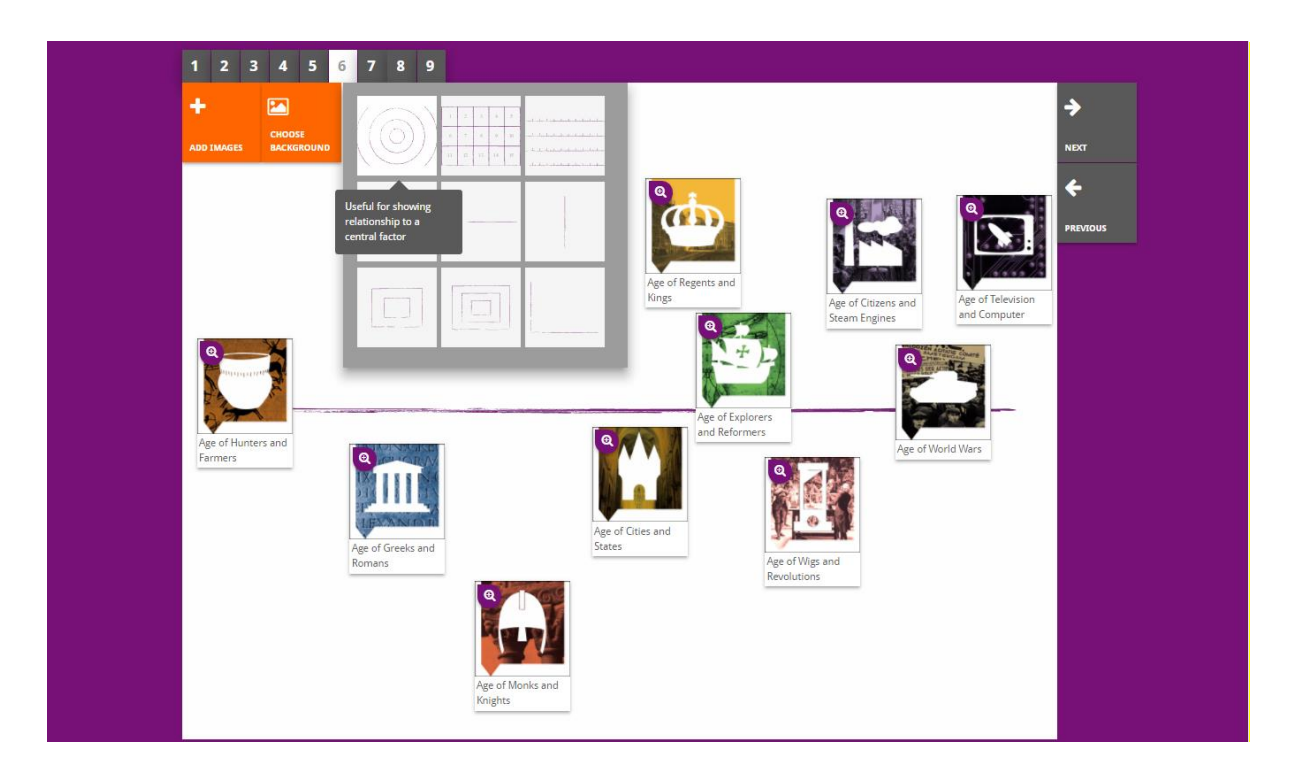

Blokas **prioritising** leidžia vartotojams pasirinkti ir pašalinti šaltinius, taip pat pridėti ir redaguoti papildomą tekstą. Mokiniai gali perkelti šaltinius, skaityti lydimuosius tekstus ir reguliuoti kiekvieno šaltinio dydį.

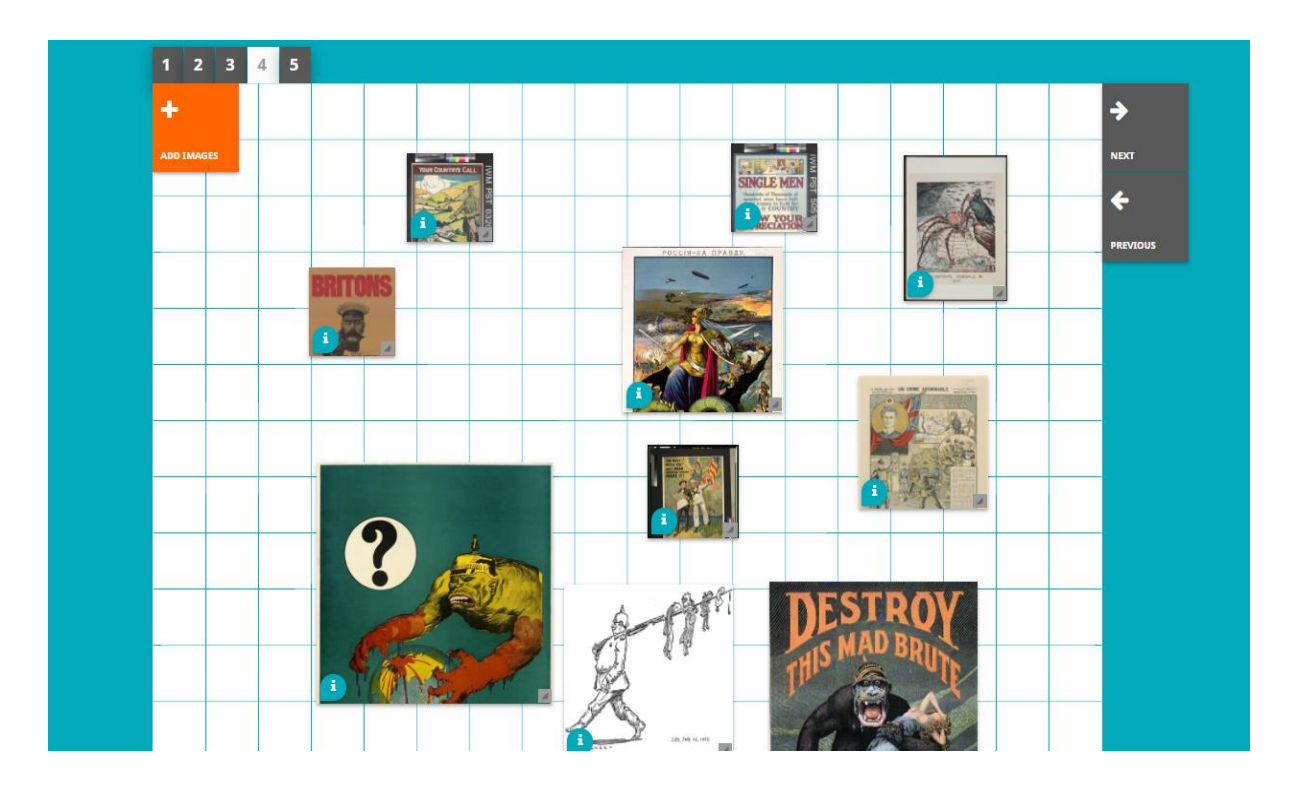

E. mokymosi aplinkos "Historiana" tobulinimas ir šis vadovas bendrai finansuojami pagal Europos Sąjungos "Erasmus +" programą.